# Your guide to ordering school uniform

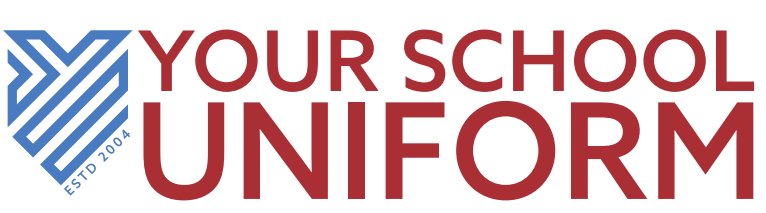

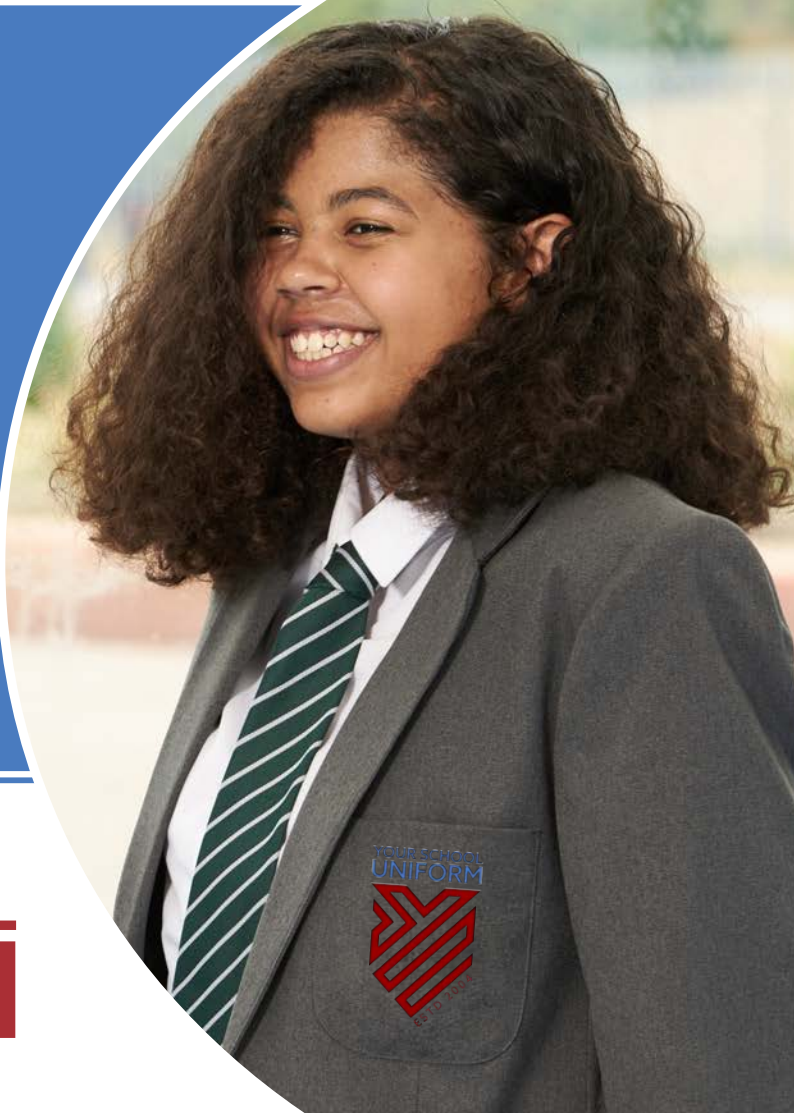

### **How to Order**

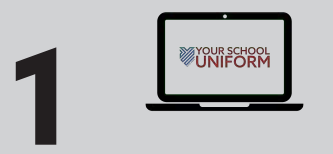

Go to YourSchooUniform.com. On the homepage under "Parents", press the button "I'm looking for school specific uniform".

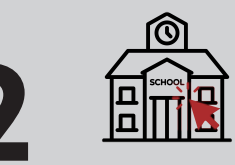

Select your school from the list shown alphabetically or type your school in the search bar.

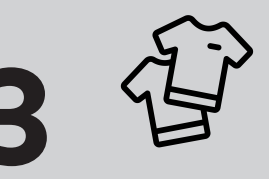

You should now see all items available for your school. Select style, colour, size and quantity from this page or select from tabs.

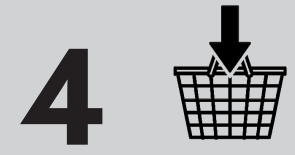

Click "Add to Basket" once you've selected all of your quantities. Once you've finished shopping, click "Checkout Now".

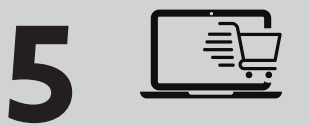

Check that your items are accurate and remove any that may be wrong. Then click "Checkout".

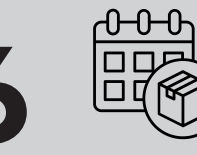

Follow the onscreen instructions to complete your checkout. The website will provide you with an estimated delivery date and give you the option to **delay to a later date** if required.

## **Timescales for Ordering Uniform**

When you place your order, the website will give you a guide for delivery times.

You can place your uniform order at any time of the year, however, please be aware that July and August are our busiest months and delivery times may be longer. This should be taken into account when ordering uniform for the new school year.

For more information, please head to **YourSchoolUniform.com** or scan the QR code below to begin:

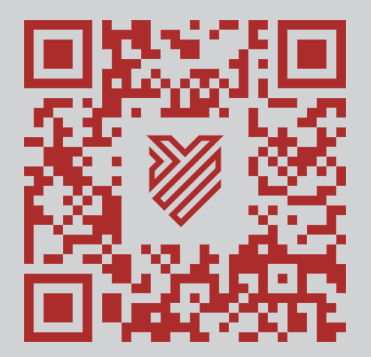

#### **Customer Service**

Our customer service team is on hand to help and offer advice throughout your ordering process.

You can reach them by:

Tel: 01773 837377 Email: salesoffice@yourschooluniform.com

#### www.YourSchoolUniform.com

YourSchoolUniform.com Ltd, Hubaco House, Railway View, Clay Cross, Chesterfield, S45 9FR